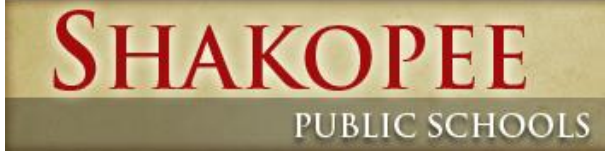

505 Holmes St S., Shakopee MN 55379 • Phone: (952) 496-5000 ISD #720 HOME

# Shakopee Public Schools Central Duplicating Print Job Submission Guide

SEARCH:

.

1 1

This Guide includes the following: Address of Website Login Screen Shots Editing Users Profile fields Login Landing Page Ways to Upload Files Ordering Cart 1. Items 2. Shipping

3. Billing

Submission

# IAKOPEE

PUBLIC SCHOOLS

#### **Document Services**

Welcome to Document Services, your home for high quality Printing and Duplication services.

#### Are you new to our Online Printing Services?

Click on the Getting Started link below. It includes important information on obtaining an account, Installing our Print Driver, and identifies the minimum requirements for your computer.

Read our Getting Started tips

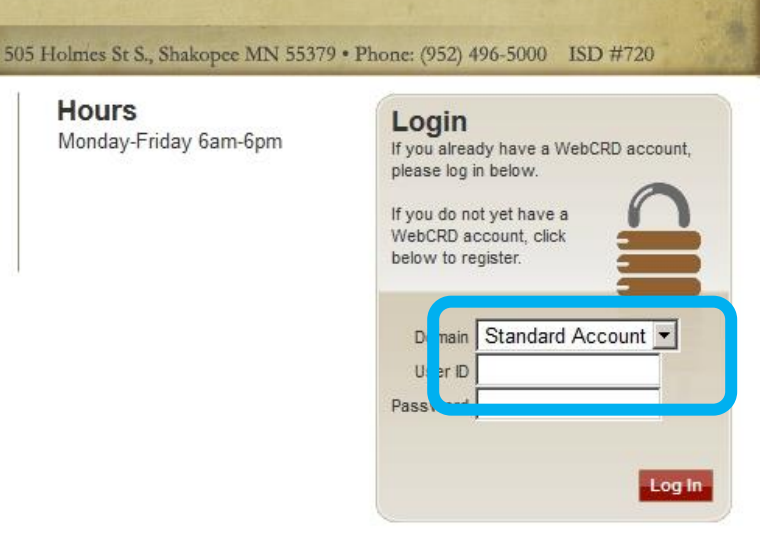

© 2001-2013 Rochester Software Associates, Inc. All rights reserved.

Hours

Upon initial Login, users need to input their Personal Information- This will be used for shipping and billing.

| A http://10.30.2.115/fulfillment       | t/profile/レター 図 C × KA RSA WebCRD -                                                                                         | User ID [bb ×                             |                                                                           | 🞧 🌣 🌣    |
|----------------------------------------|----------------------------------------------------------------------------------------------------|-------------------------------------------|---------------------------------------------------------------------------|----------|
| File Edit View Favorites Tools H       | bCRD<br>sing Contact Information                                                                                            | . Fields with an * are required.          |                                                                           |          |
| Address                                |                                                                                                    | Phone / Email                             |                                                                           |          |
| First name*<br>Last name*<br>Building* | <ul> <li>First name is a required field.</li> <li>Last name is a required field.</li> </ul>                                 | Email*<br>Work #*<br>VoiceMail Extension* | <i>⊘Email</i> is a required field.<br><i>⊘Work</i> # is a required field. |          |
| Department<br>Street 1*<br>City*       | <ul> <li>Building is a required field.</li> <li>Street 1 is a required field.</li> <li>City is a required field.</li> </ul> |                                           | ⊘VoiceMail Extension is a required field.                                 | E        |
| Zip*<br>Zip*<br>Country                | ⊘Zip is a required field. United States ▼                                                                                   |                                           |                                                                           |          |
|                                        |                                                                                                    | Continue                                  |                                                                           |          |
|                                        | © 2001-2013 F                                                                                                    | Rochester Software Associates. Inc. All r | iahts reserved.                                                           | <b>T</b> |

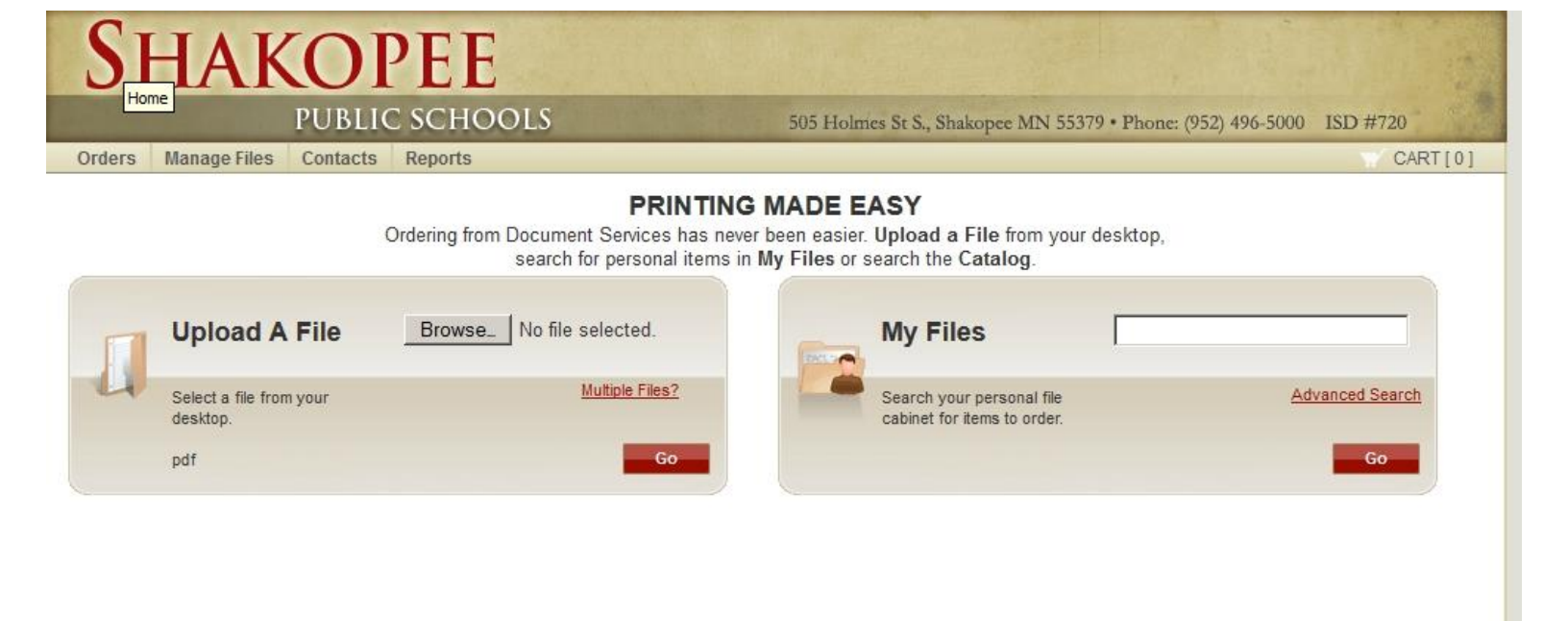

#### Landing Page. Two ways to submit files for printing. 1. Uploading a file, 2. My Files

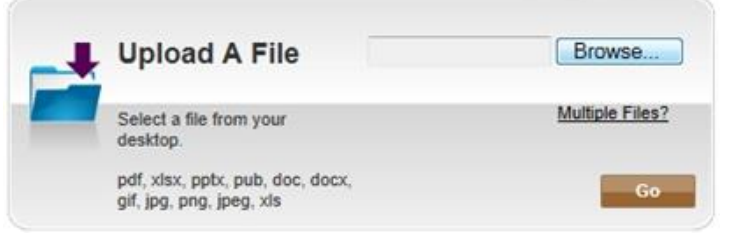

### 1.) Uploading a file. Click Browse Button. Chose file and click Go.

| Organize 🔻 New f                                                                                                | folder |                                            |                    | III • 🗍 🔞            |
|----------------------------------------------------------------------------------------------------|--------|--------------------------------------------|--------------------|----------------------|
| 숨 Favorites 📃 Desktop                                                                                           | Â      | Documents library<br>Includes: 2 locations |                    | Arrange by: Folder 🔻 |
| \rm Downloads<br>📃 Recent Places                                                                                |        | Name                                       | Date modified      | Type Size            |
| in the second second second second second second second second second second second second second second second | E      | 👜 Work Order Form                          | 2/25/2013 7:04 AM  | Microsoft Word 9     |
| 词 Libraries                                                                                                    |        | PHONE NUMBERS                              | 3/20/2013 7:04 AM  | Microsoft Word D     |
| Documents                                                                                                    |        | 🔁 RSA Test                                 | 3/27/2013 9:12 AM  | Adobe Acrobat D      |
| J Music                                                                                                    |        | 🔁 SamplePDF                                | 3/27/2013 11:38 AM | Adobe Acrobat D      |
| Pictures                                                                                                    |        | 🔁 Test Glue                                | 3/28/2013 12:51 PM | Adobe Acrobat D      |
| Videos                                                                                                    |        | 🔁 On the Insert tab                        | 3/28/2013 4:18 PM  | Adobe Acrobat D      |
|                                                                                                    |        | 🔁 UnCollate                                | 3/29/2013 10:00 AM | Adobe Acrobat D      |
| 💶 Computer                                                                                                    | Ψ.     | e [                                        |                    | •                    |
| Fi                                                                                                    | le na  | me: SampleDDE                              |                    | ec (* *)             |

| +     | Upload A File                                                | \\720staff\StaffHom Browse       |
|-------|--------------------------------------------------------------|----------------------------------|
|       | Select a file from your desktop.                             | Multiple Files?                  |
|       | pdf, xlsx, pptx, pub, doc, docx,<br>gif, jpg, png, jpeg, xls | Go                               |
| Jploa | d a file. This is where you                                  | a can Browse to a file to upload |
|       | My Files                                                     |                                  |

## 2.) My Files. This is where you could chose previously uploaded files for resubmission.

Advanced Search

Go

Search your personal file cabinet for items to order.

| 😪 🕣 📧 http://10.30.2.115/fulfillment/from_m, P 🖛 🗟 C 🗙 🔤 Advanced Imaging Solutions 📧 RSA WebCRD - User ID [gth.  | × 🔍 Shakopee Public Schools            | <b>↑</b> ★ ☆ |
|----------------------------------------------------------------------------------------------------|----------------------------------------|--------------|
| File Edit View Favorites Tools Help                                                                               |                                        |              |
| Roles Ordering Proxy                                                                                              | Home   My Profile   Help   Logout      | *            |
| ( WebCRD                                                                                                    |                                        |              |
| WEDERD                                                                                                    |                                        |              |
| Orders Manage Files Contacts Reports                                                                              | ₩ CART [2]                             |              |
|                                                                                                    | Home > My Files > All Folders          |              |
| Select Items                                                                                                    |                                        | E            |
| Add items to your cart by entering quantities and clicking Add to Cart.                                           |                                        |              |
| For template documents, click <b>Configure</b> to set up the template and add it to your cart. All items with qua | antities are added to your cart first. |              |
| Item Search                                                                                                    | Search Clear                           |              |
| Search                                                                                                    | Rows Per Page 25 -                     |              |
| Show Advanced Search Criteria                                                                                     | Sort By Item - A-Z -                   |              |
|                                                                                                    |                                        |              |
| 56PageText.docx                                                                                                   |                                        |              |
|                                                                                                    |                                        |              |
| Check For Proof                                                                                                   | Qty Add to Cart                        |              |
| Located in Folder Misc                                                                                            |                                        |              |
| 860-201.pdf                                                                                                    |                                        |              |
|                                                                                                    | Oty Add to Cart                        |              |
|                                                                                                    |                                        |              |
| Located in Folder Miso                                                                                            |                                        |              |
| CIRCINAS_2011.00CX                                                                                                |                                        |              |
| Check For Proof                                                                                                   | Qty Add to Cart                        |              |
| Loosted in Folder Misc                                                                                            |                                        |              |
| CHRISTMAS_2011.docx                                                                                               |                                        |              |
| Oberth Free Devel                                                                                                 |                                        |              |
| Cneck For Proof                                                                                                   | Qty Add to Cart                        |              |
| Loosted in Folder Misc                                                                                            |                                        |              |
| CHRISTMAS_2012.docx                                                                                               |                                        |              |
| Check For Proof                                                                                                   | Qty Add to Cart                        |              |
|                                                                                                    |                                        |              |
| http://10.30.2.115/fulfillment/shoppingCart A Test.pdf                                                            |                                        |              |
|                                                                                                    |                                        |              |

Select the Quantity and click Add to Cart Upon completion click the Cart Icon (top right) of the screen.

#### Shopping Cart- Order Page

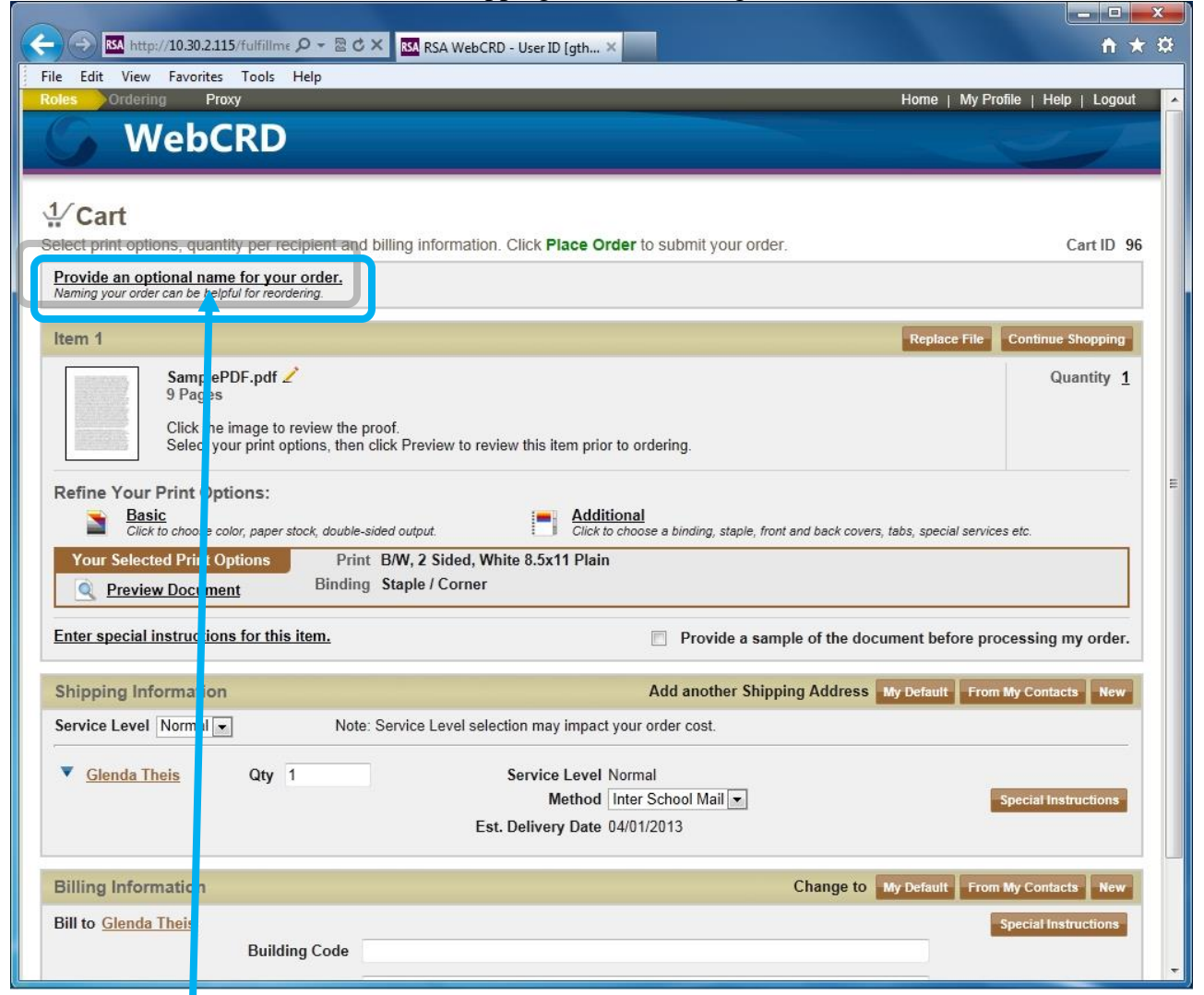

Here we can start by renaming our Job by clicking the link above.

| elect print options, quantity per recipient and                                                     | billing information. Click Place Order to submit your order.                                                                                                    | Cart ID 9            |
|----------------------------------------------------------------------------------------------------|----------------------------------------------------------------------------------------------------|----------------------|
| Provide an optional name for your order.<br>Naming your order can be helpful for reordering.        |                                                                                                    |                      |
| Item 1                                                                                              | Replace File                                                                                                    | Continue Shopping    |
| SamplePDF.pdf 2<br>9 Pages<br>Click the image to review the pr<br>Select your print options, then o | roof.<br>click Preview to review this item prior to ordering.                                                                                                    | Quantity 1           |
| Refine Your Print Options:<br>Basic<br>Click to choose color, paper stock, double-s                 | ided output.  Additional Click to choose a binding, staple, front and back covers, tabs, special servic                                                                                                    | es etc.              |
| Your Selected Print Options Print           Image: Preview Document         Binding                 | B/W, 2 Sided, White 8.5x11 Plain<br>Staple / Corner                                                                                                    |                      |
| Enter special instructions for this item.                                                           | Rename Order     Image: Constraint of the document before provided in the document before provided in the document before provided i | ocessing my order.   |
| Shipping Information                                                                                | Cancel Save Idress My Default From                                                                                                    | n My Contacts New    |
| Service Level Normal Note:                                                                          | Service Level selection may impact your order cost.                                                                                                    |                      |
| ▼ <u>Glenda Theis</u> Qty 1                                                                         | Service Level Normal<br>Method Inter School Mail<br>Est. Delivery Date 04/01/2013                                                                                                    | Special Instructions |
| Billing Information                                                                                 | Change to My Default From                                                                                                    | n My Contacts New    |
| Bill to <u>Glenda Theis</u><br>Building Code<br>Dept. Code                                          |                                                                                                    | Special Instructions |
| Start                                                                                               | a New Cart Continue Shopping Place Order                                                                                                    |                      |

Input a Name and click Save

# 

Select print options, quantity per recipient and billing information. Click Place Order to submit your order.

| em 1 Replace                                                                                                    | File Continue Shopping                                                |
|----------------------------------------------------------------------------------------------------|-----------------------------------------------------------------------|
| SamplePDF.pdf 2         9 Pages         Click the image to review the proof.         Select your print options, then click Preview to review this item prior to ordering. | Quantity                                                              |
| Lefine Your Print Options:<br>Basic<br>Click th choose color, paper stock, de Basic Options<br>wers, tabs, special                                                        | services etc.                                                         |
| Your Selected Print Options       Output       B/W ▼                                                                                                    | e processing my order<br>From My Contacts Nev<br>Special Instructions |
| Callary 8.5x11 Plain<br>Orange 8.5x11 Plain<br>Bright Green 8.5x11<br>Bright Yellow 8.5x11<br>Bright Pink 8.5x11<br>Change to My Default                                  | From My Contacts Nev                                                  |
| ill to <u>Glenda Theis</u> Building Code Dept. Code                                                                                                    | Special Instructions                                                  |

Basic options allow for selecting 1Sided or 2Sided and Paper Stock. Chose save when finished making selections.

|                                                                                          | ebCRD - User ID [gth ×                                                                                                    | <mark>□_×→</mark><br>↑ ★ ☆                    |
|------------------------------------------------------------------------------------------|----------------------------------------------------------------------------------------------------|-----------------------------------------------|
| File Edit View Favorites Tools Help                                                      |                                                                                                    |                                               |
| Roles Ordering Proxy                                                                     |                                                                                                    | Home   My Profile   Help   Logout 🔺           |
| <b>WebCRD</b>                                                                            |                                                                                                    |                                               |
|                                                                                          |                                                                                                    |                                               |
|                                                                                          |                                                                                                    |                                               |
| Select print options, quantity per recipient and billing information                     | ation. Click Place Order to submit your order.                                                                                                    | Cart ID 96                                    |
| Naming your order can be helpful for reordering.                                         |                                                                                                    |                                               |
| Item 1                                                                                   |                                                                                                    | Replace File Continue Shopping                |
| SamplePDF.pdf 🖌                                                                          |                                                                                                    | Quantity 1                                    |
| 9 Pages                                                                                  |                                                                                                    |                                               |
| Click the image to review the proof.<br>Select your print options, then click Preview to | o review this item prior to ordering.                                                                                                    |                                               |
| Befine Veur Brint Ontiene:                                                               |                                                                                                    |                                               |
| Basic                                                                                    | Additional                                                                                                    |                                               |
| Your Selected Print Options Print B/W. 2 Sided                                           | I, White a state provide the state of the state of the st | anu uaun cuvers, taus, special services etc.  |
| Preview Document Binding Staple / Corr                                                   | ner                                                                                                    |                                               |
| Enter special instructions for this item                                                 | Provido a samp                                                                                                    | le of the document before processing my order |
|                                                                                          | Provide a samp                                                                                                    | e of the document before processing my order. |
| Shipping Information                                                                     | Add another Shippin                                                                                                    | ng Address My Default From My Contacts New    |
| Service Level Normal Note: Service Level                                                 | selection may impact your order cost.                                                                                                    |                                               |
| Glenda Theis Qty 1                                                                       | Service Level Normal                                                                                                    |                                               |
|                                                                                          | Method Inter School Mail                                                                                                    | Special Instructions                          |
|                                                                                          | Est. Delivery Date 04/01/2013                                                                                                    |                                               |
| Billing Information                                                                      |                                                                                                    | Change to My Default From My Contacts New     |
| Bill to Glenda Theis                                                                     |                                                                                                    | Special Instructions                          |
| Building Code                                                                            |                                                                                                    |                                               |
| A duan as                                                                                | d Cattings for Finishing and                                                                                                    | -                                             |
| Additional Options                                                                       | a Settings for Finishing opt                                                                                                    | ions                                          |
| Binding Folding Covers Excep                                                             | tions                                                                                                    |                                               |
| Lefin Booklet                                                                            | Instructions List View                                                                                                    | <b></b>                                       |
| Booklet-Single Pages into a Folded Booklet                                               | Pre Imposed Folded Booklet- Uploaded files prepared                                                                                                    |                                               |
|                                                                                          | for Print                                                                                                    |                                               |
|                                                                                          |                                                                                                    |                                               |
| Stanle                                                                                   | 7                                                                                                    |                                               |
| Stitch                                                                                   | Single Landscape                                                                                                    | Corner                                        |
| hipp                                                                                     | í (S)                                                                                                    | S                                             |
| eque                                                                                     |                                                                                                    |                                               |
| G Collation                                                                              |                                                                                                    |                                               |
|                                                                                          |                                                                                                    |                                               |
|                                                                                          |                                                                                                    |                                               |
| None                                                                                     |                                                                                                    |                                               |
| ▼ Fe                                                                                     |                                                                                                    | <u> </u>                                      |
| Bi                                                                                       | Cancel Save                                                                                                    |                                               |
| D. 919                                                                                   |                                                                                                    |                                               |

Binding gives us Booklets, Program finishing as well as Staple and Collation options. Click Save after making selections.

| Ad | Iditional Op | otions    |        |            |                        |           | X         | I |
|----|--------------|-----------|--------|------------|------------------------|-----------|-----------|---|
|    | Binding      | Folding   | Covers | Exceptions |                        |           |           |   |
|    | Folding      |           |        |            | Instructions List View |           |           | Ì |
|    | Si           | ngle Fold |        | Booklet    | Z-Fold                 | Gate Fold | Half Fold | I |
|    |              | ß         |        | 12         |                        |           | 0         | Ì |
|    | Punch        |           |        |            |                        |           |           |   |
|    |              | Left 3    |        |            |                        |           |           | 1 |
|    |              | 0         |        |            |                        |           |           |   |
|    | None         |           |        |            |                        |           |           |   |
|    |              |           |        |            |                        |           |           |   |
|    |              |           |        |            | Cancel Save            |           |           | 1 |

Folding gives us our Folding options as well as Punch selections. With Booklet or Program Orders these options are not needed.

| sinding | Folding | Covers |   |   |  |
|---------|---------|--------|---|---|--|
| Front   | None    | None   | • |   |  |
| Back    | None -  | None   |   |   |  |
| Instrue | ctions  |        |   |   |  |
|         |         |        |   | * |  |
|         |         |        |   | - |  |
|         |         |        |   |   |  |
|         |         |        |   |   |  |

### Cover Options.

For Single page orders Collation maybe an option needed.

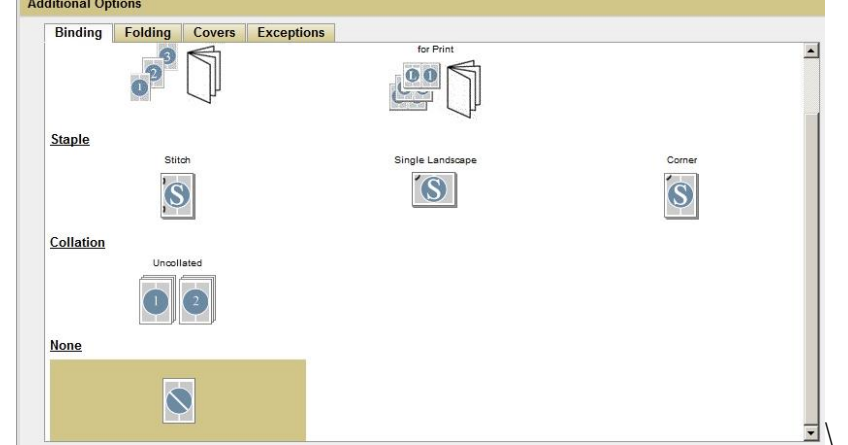

For Some single page items Uncollated may be required, if so simply select it.

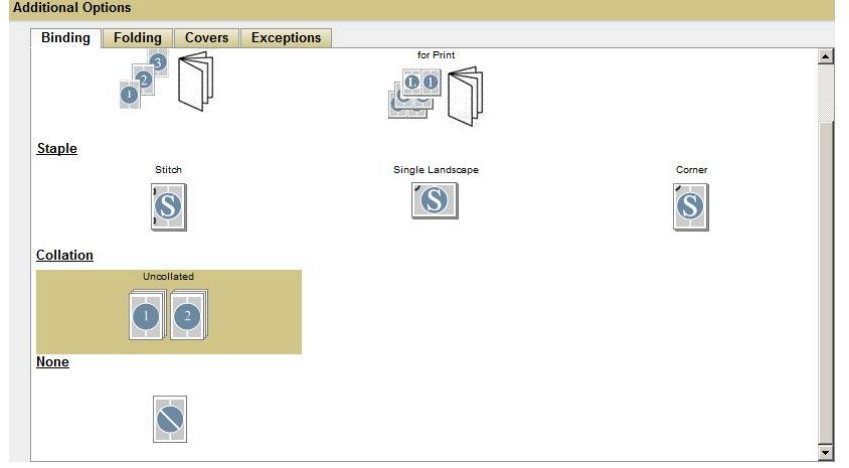

# Finishing Options for Booklets and Folding. A quick Note on Booklets.

rinting. Regu

| gular bool          | clet files look like this. P                                                                                                   | ages are single and need to l                                           | be imposed for prop | per printi |
|---------------------|----------------------------------------------------------------------------------------------------|-------------------------------------------------------------------------|---------------------|------------|
| 6                   | http://10.30.2.115/download-doc/100                                                                                            | _Senior_High.doc.pdf?type=proof&sodid=218                               | 853 - Micr 🛄 💷 🗙    |            |
|                     | http://10.30.2.115/download-doc/100                                                                                            | )_Senior_High.doc.pdf?type=proof&sodid=218                              | 853                 |            |
|                     | 083-050 Adm<br>212 Art<br>215 Business<br>219 ELL<br>220 English<br>221 Reading                                                |                                                                         | -                   |            |
|                     | 230 Spanish<br>231 German<br>240 Phy Ed<br>255 IT<br>256 Math<br>258 Band                                                      |                                                                         | _                   |            |
|                     | 259 Vocal Music<br>260 Science<br>270 'social Studies<br>292 Athletics<br>331 FACS<br>361 T<br>407 Li<br>8.50 x 11.00 in08 EBD | ↑ ♥ 1 / 12   <b>- +</b>   人                                             |                     |            |
| This is th<br>Summa | e correct Print selection<br>ry Print Binding Folding                                                                          | for Folded Booklet output w<br>Covers Exceptions Instructions List View | ith Center Fold and | l Staple.  |
| Perfect I           | Bind                                                                                                    | for Print                                                               |                     |            |
| Staple              | B                                                                                                    |                                                                         |                     |            |
|                     | Stitch                                                                                                    | Single Landscape                                                        | Corner              |            |
| Collation           | Uncollated                                                                                                    |                                                                         |                     |            |

None

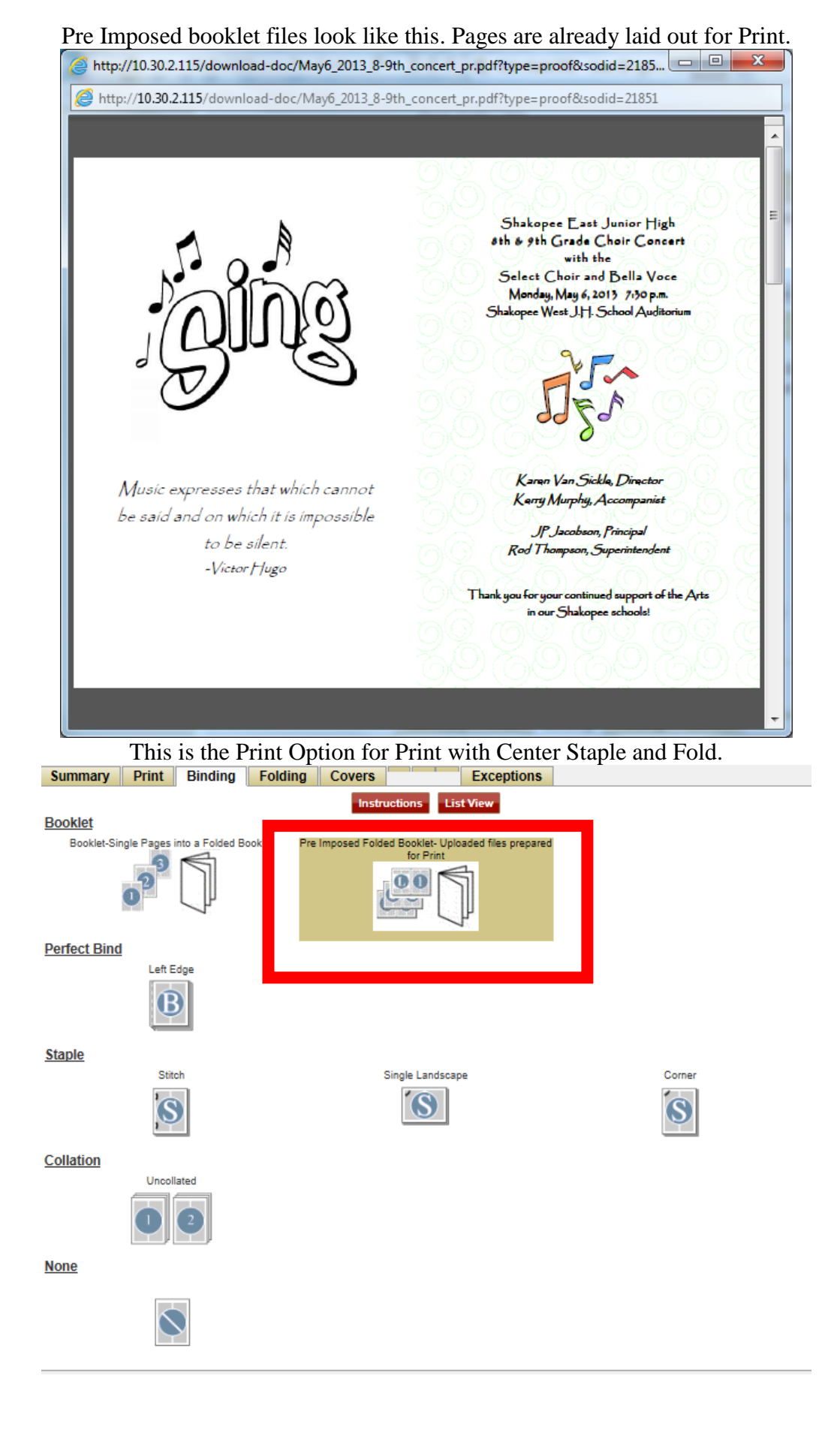

| - ) 🕣 🔤 http://10.30.2.115/fulfillme                                                                                                    | <b>↑</b> ★ ₽             |
|----------------------------------------------------------------------------------------------------|--------------------------|
| ile Edit View Favorites Tools Help                                                                                                    |                          |
|                                                                                                    | ^                        |
| Select print options, quantity per recipient and billing information. Click Place Order to submit your order.                                                                                                    | Cart ID 96               |
| Order name New Order Name 🖌                                                                                                    |                          |
| Item 1 Replac                                                                                                    | e File Continue Shopping |
| SamplePDF.pdf 2<br>9 Pages<br>Click the image to review the proof.<br>Select your print options, then click Preview to review this item prior to ordering.                                                                                                    | Quantity 5               |
| Refine Your Print Options:           Basic         Additional           Click to choose color, paper stock, double-sided output.         Click to choose a binding, staple, front and back covers, tabs, special           Your Selected Print Options         Print B/W, 1 Sided, White 8.5x11 Plain | al services etc.         |
| Preview Document     Binding Staple / Corner                                                                                                    |                          |
| Enter special instructions for this item.                                                                                                    | ore processing my order. |
| Shipping Information Add another Shipping Address My Default                                                                                                    | From My Contacts New     |
| Service Level Normal  Note: Service Level selection may impact your order cost.                                                                                                    |                          |
| ▼ <u>Glenda Theis</u> Qty 5 Service Level Normal<br>Mathed Leter School Mail                                                                                                    | Special Instructions     |
| Est. Delivery Date                                                                                                    | Special Insurance        |
| Billing Information Change to My Default                                                                                                    | From My Contacts New     |
| Bill to Glenda Theis                                                                                                    | Special Instructions     |
| Building Code                                                                                                    |                          |
| Dept. Code                                                                                                    |                          |
| Start a New Cart Continue Shopping Place Order                                                                                                    |                          |
| © 2001-2013 Rochester Software Associates, Inc. A rights reserved.                                                                                                    | •                        |

Next item is the Shipping Information, Select from the drop down list-Inter School Mail or Hold for Pickup.

| Concernance of the second second |                                       |                                                                          |                        |                   |                               |
|----------------------------------|---------------------------------------|--------------------------------------------------------------------------|------------------------|-------------------|-------------------------------|
| Enter special inst               | ructions for this item.               |                                                                          | Provide a samp         | le of the documen | t before processing my order. |
| Item 2                           |                                       |                                                                          |                        | 1                 | oplace File Continue Shopping |
| R                                | SA_Test.pdf <mark>2</mark><br>Pages   |                                                                          |                        |                   | Quantity 3                    |
| Your Selected                    | Print Options<br>ocument Bi<br>ptions | Print B/W, 2 Sided, White 8.5x11<br>ading Staple / Corner                | Plain                  |                   |                               |
| Enter special inst               | ructions for this item.               |                                                                          | Provide a samp         | le of the documen | t before processing my order. |
| Shipping Infor                   | nation                                |                                                                          | Add another Shippin    | ng Address My De  | fault From My Contacts New    |
| Service Level N                  | ormal 💌                               | Note: Service Level selection may i                                      | mpact your order cost. |                   |                               |
| Slenda Theis                     |                                       | Service Level Normal<br>Method Inter Sch<br>Est. Delivery Date 04/02/201 | ool Mail 💌             |                   | Special Instructions          |
| 1.                               | RSA_Test.pdf                          |                                                                          | Quant                  | ity 2             |                               |
| 2.)                              | 5011000285_13032804                   | 16002 pdf                                                                | Quant                  | ity 1             |                               |
| Billing Informa                  | tion                                  |                                                                          |                        | Change to My De   | fault From My Contacts New    |
| Bill to Glenda Th                | eis                                   | Building Code CEC<br>Dept. Code 050-                                     | Admin 🔹                |                   | Special Instructions          |

Last steps are to ensure the Building Code and Dept fields are populated and then click Place Order.

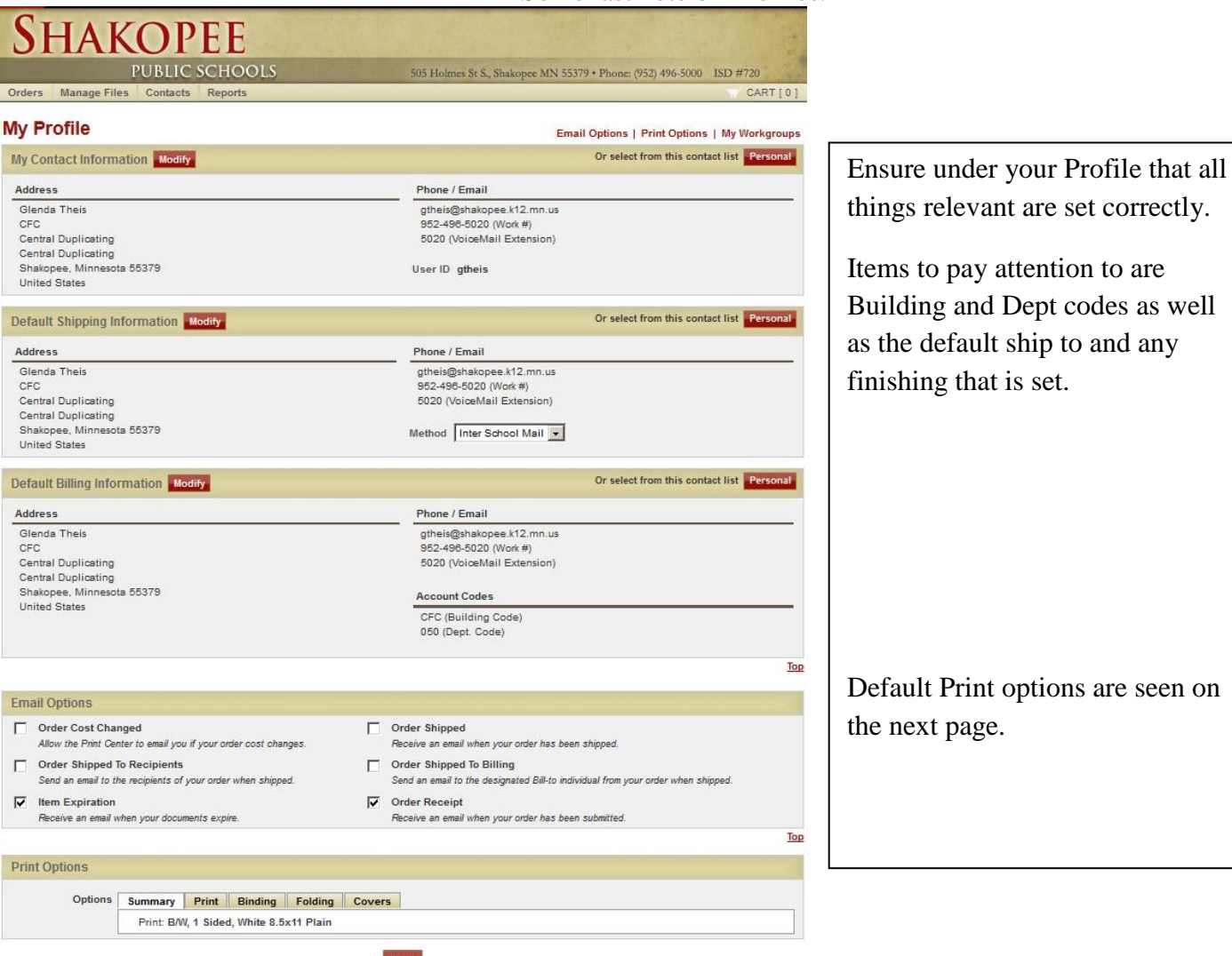

#### Default Billing Information

Make desired changes to your default billing information. Accounting codes specified here will also be used as order defaults. Fields with an \* are required at all times, fields with an \* are required to submit an order.

| First name*           | Glenda              | Email <sup>+</sup>               | atheis@shakanee k12 mn us   |
|-----------------------|---------------------|----------------------------------|-----------------------------|
| i not nume            | Gierida             | Linai                            | guieis@shakopee.k12.httl.us |
| Last name*            | Theis               | Work #*                          | 952-496-5020                |
| Building <sup>+</sup> | CFC                 | VoiceMail Extension <sup>+</sup> | 5020                        |
| Department            | Central Duplicating | Account Codes                    |                             |
| Street 1*             | 505 s. Holmes St.   | Building Code CFC                |                             |
| City*                 | Shakopee            | Dept. Code 050                   |                             |
| State                 | Minnesota           |                                  |                             |
| Zip *                 | 55379               |                                  |                             |
| Country               | United States       |                                  |                             |
|                       |                     |                                  |                             |
| Actions               |                     |                                  |                             |

|                                                                                                    | 102                                                                                                    |  |  |  |
|----------------------------------------------------------------------------------------------------|----------------------------------------------------------------------------------------------------|--|--|--|
| Print Options                                                                                                    |                                                                                                    |  |  |  |
| Options Summary                                                                                                    | Print Binding Folding Covers                                                                                                    |  |  |  |
| Outp                                                                                                    | ut B/W ▼                                                                                                    |  |  |  |
| PI                                                                                                    | ex 1 Sided -                                                                                                    |  |  |  |
| Paper sto                                                                                                    | ck White 8.5x11 Plain                                                                                                    |  |  |  |
| Instructio                                                                                                    | A A                                                                                                    |  |  |  |
|                                                                                                    | -                                                                                                    |  |  |  |
|                                                                                                    |                                                                                                    |  |  |  |
|                                                                                                    | Save                                                                                                    |  |  |  |
| Help                                                                                                    | © 2004-2042 Dechaeter Ceffuere Associates les All rights reserved                                                                                      |  |  |  |
| SwebCRD WebHelp - Windows Interne                                                                                                    | t Explorer                                                                                                    |  |  |  |
| 🙆 http:// <b>10.30.2.115</b> /webhelp/en/WebCl                                                                                                    | RDMasterHelp/Subsystems/Fulfillment/Fulfillment_Left.htm#CSHID=FUL_OrderingHomePage StartTopic=Content%2FWebCRDFulfillment%2F02_Home%2FFUL_O           |  |  |  |
|                                                                                                    |                                                                                                    |  |  |  |
| Ordering with WebCRD                                                                                                    | You are here: Using the Ordering Home Page > Using the Ordering Home Page                                                                              |  |  |  |
| Task Aids                                                                                                    | Tod are nere, using the ordening nome rage > Using the ordening nome rage                                                                              |  |  |  |
| Logging in to WebCRD Using the Ordering Home Page                                                                                                    |                                                                                                    |  |  |  |
| Using the Provide Missing Information The Ordering Home page provides quick access to the functions you will use most frequently. This page can be extended to be used to be use |                                                                                                    |  |  |  |
| Using the Ordering Home Page<br>Adding Items to Your Cart                                                                                                    | WebCRD's default Ordering Home page. The default configuration is described here.                                                                      |  |  |  |
| Uploading New Files to Your Cart Adding Items from the Catalog or Files                                                                                                    | From this page, you can:                                                                                                    |  |  |  |
| Searching the Catalog from the Ord                                                                                                    | Add items to your cart:                                                                                                    |  |  |  |
| Using the Select By Workgroup Page                                                                                                    | <u>Upload files from your desktop</u>                                                                                                    |  |  |  |
| Using the Select Items Page to Add                                                                                                    | Add items to your Cart from the Catalog or from My Files                                                                                               |  |  |  |
| Using the Proxy Mode Page                                                                                                    | Search for items in the Catalog or in My Files     Add a special order item to your Cart                                                               |  |  |  |
| Using the Proxy for User or Proxy for<br>Using the Cart Page                                                                                                    | Add documents to the active book (ontional feature: shown only when in Book mode and if licensed).                                                     |  |  |  |
| Ordering Variable Data Forms                                                                                                    | Access orders waiting for your approval (if you are an approver)                                                                                       |  |  |  |
| Working with Your Personal Contacts I                                                                                                    | Access your orders that have been rejected (if any)                                                                                                    |  |  |  |
| Working with My Files                                                                                                    | View your Cart                                                                                                    |  |  |  |
| Creating Reports about Your Orders                                                                                                    | View and work with your orders                                                                                                    |  |  |  |
| MultiSite Ordering (if available)                                                                                                    | Manage your files                                                                                                    |  |  |  |
| Book Assembly (if available)                                                                                                    | Work with your personal Contacts list                                                                                                    |  |  |  |
|                                                                                                    | <u>View reports</u> about your orders                                                                                                    |  |  |  |
|                                                                                                    | Click the <b>Home</b> link at the top of any Ordering page to return to the Ordering Home page.                                                        |  |  |  |
| < <u> </u>                                                                                                    | Click the <b>My Profile</b> link at the top of any Ordering page to view or change your profile, which contains your ordering and                      |  |  |  |
| Table of Contents                                                                                                    | account default settings.                                                                                                    |  |  |  |
| Search                                                                                                    | What's on this page                                                                                                    |  |  |  |
| Eavorites                                                                                                    | Content for this page varies. This page typically contains links for common ordering functions.                                                        |  |  |  |
|                                                                                                    | • Notifications area: Available on Ordering pages. Click one of the links to go to Approvals, Rejected Orders, the Book Details page, or to your Cart. |  |  |  |

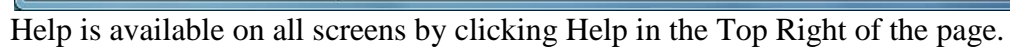